# Port Forwarding to FortiGate Management Port

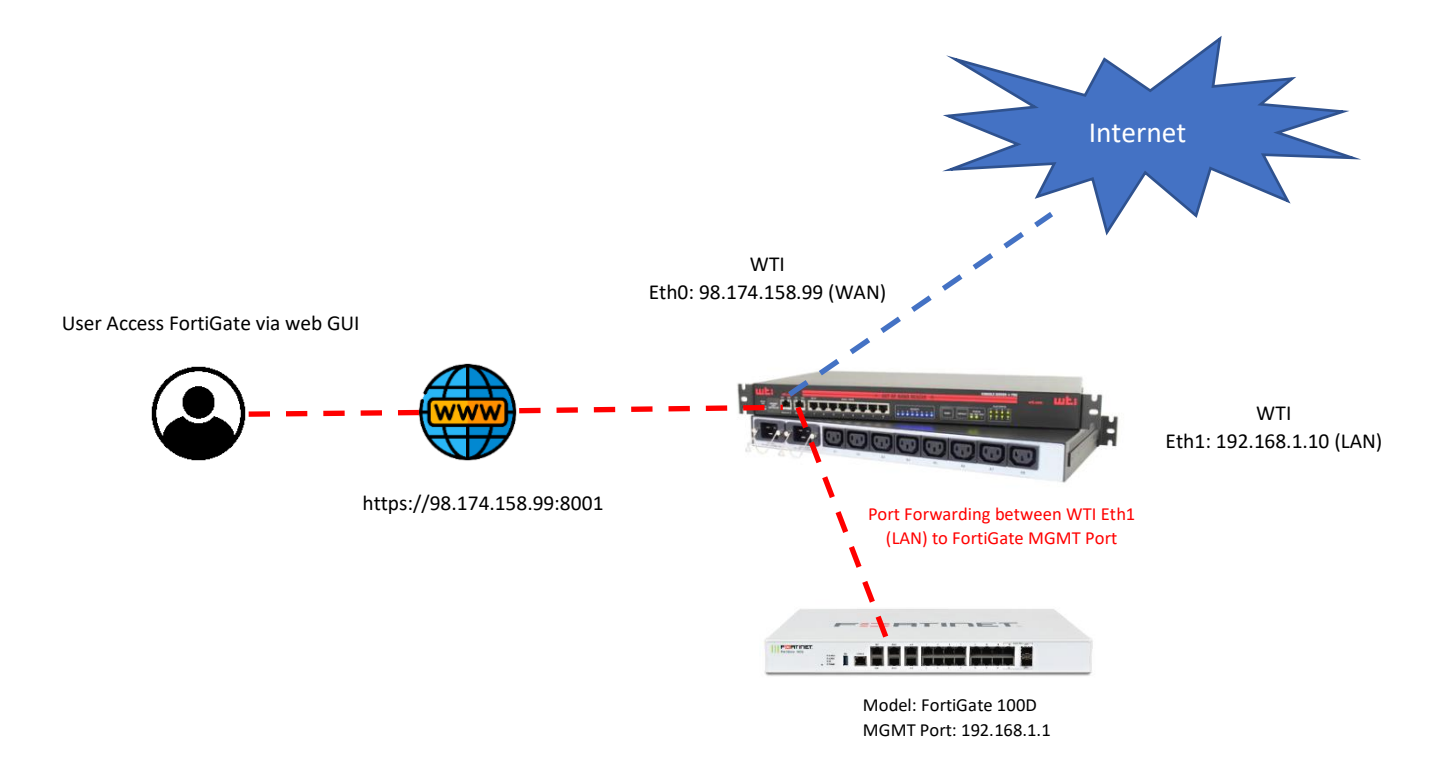

<u>From WTI Device</u> Eth0: 98.174.158.99 (WAN) Eth1: 192.168.1.10 (LAN)

#### From Palo Alto Firewall

MGMT Port: 192.168.1.1 Static Route Default GW: 192.168.1.10

#### **Configure IPTABLES from WTI device**

From CLI enter /n option 5 and add the following IPTABLES as below.

# Allow traffic from the LAN side1. iptables -A INPUT -i eth1 -j ACCEPT

# Allow established connections 2. iptables -A INPUT -m state --state ESTABLISHED,RELATED -j ACCEPT

# Masquerade.

3. iptables -t nat -A POSTROUTING -o eth0 -j MASQUERADE

# forwarding

4. iptables -A FORWARD -i eth0 -o eth1 -m state --state RELATED,ESTABLISHED -j ACCEPT

# Allow outgoing connections from the LAN side.

5. iptables - A FORWARD - i eth1 - o eth0 - j ACCEPT

6. iptables -t nat -A PREROUTING -p tcp -i eth0 --dport 8001 -j DNAT --to-destination 192.168.1.1:443

7. iptables -A FORWARD -p tcp -d 192.168.1.1 --dport 443 -m state --state NEW,ESTABLISHED,RELATED -j ACCEPT

### From FortiGate Firewall

Add Static Rout to MGMT interface

From FortiGate go to Network >> Static Routes >> Create New and add the following to match the Gateway Address of WTI Eth0 (LAN).

| FortiGate 100D                | FORTINET1 | 100D                                          |                                                                             |
|-------------------------------|-----------|-----------------------------------------------|-----------------------------------------------------------------------------|
| Dashboard                     | >         | Edit Static Route                             |                                                                             |
| ☆ Security Fabric ▲ FortiView | >         | Dynamic Gateway 🕄 🕥<br>Destination Sub<br>0.0 |                                                                             |
| Network     Interfaces        | ~         |                                               | Subnet         Named Address         Internet Service           0.0.0/0.0.0 |
| DNS<br>Packet Capture         |           | Gateway Address                               | 192.168.1.10<br>■ mgmt   10                                                 |
| SD-WAN<br>SD-WAN Rules        |           | Comments<br>Status                            | Write a comment 0/255                                                       |
| Performance SLA               |           | _                                             |                                                                             |
| Static Routes                 | <b>☆</b>  | Advanced Options                              |                                                                             |

## Now go to web browser as <u>https://98.174.158.99:8001</u> and enter username/password of FortiGate Firewall.

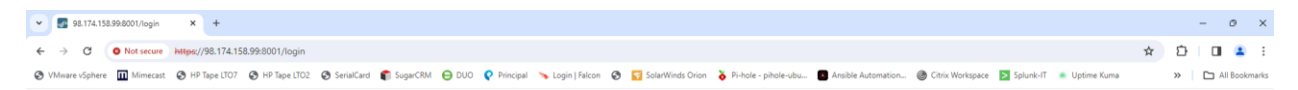

| User |
|------|
| Pass |
|      |
|      |